## **Golf Course**

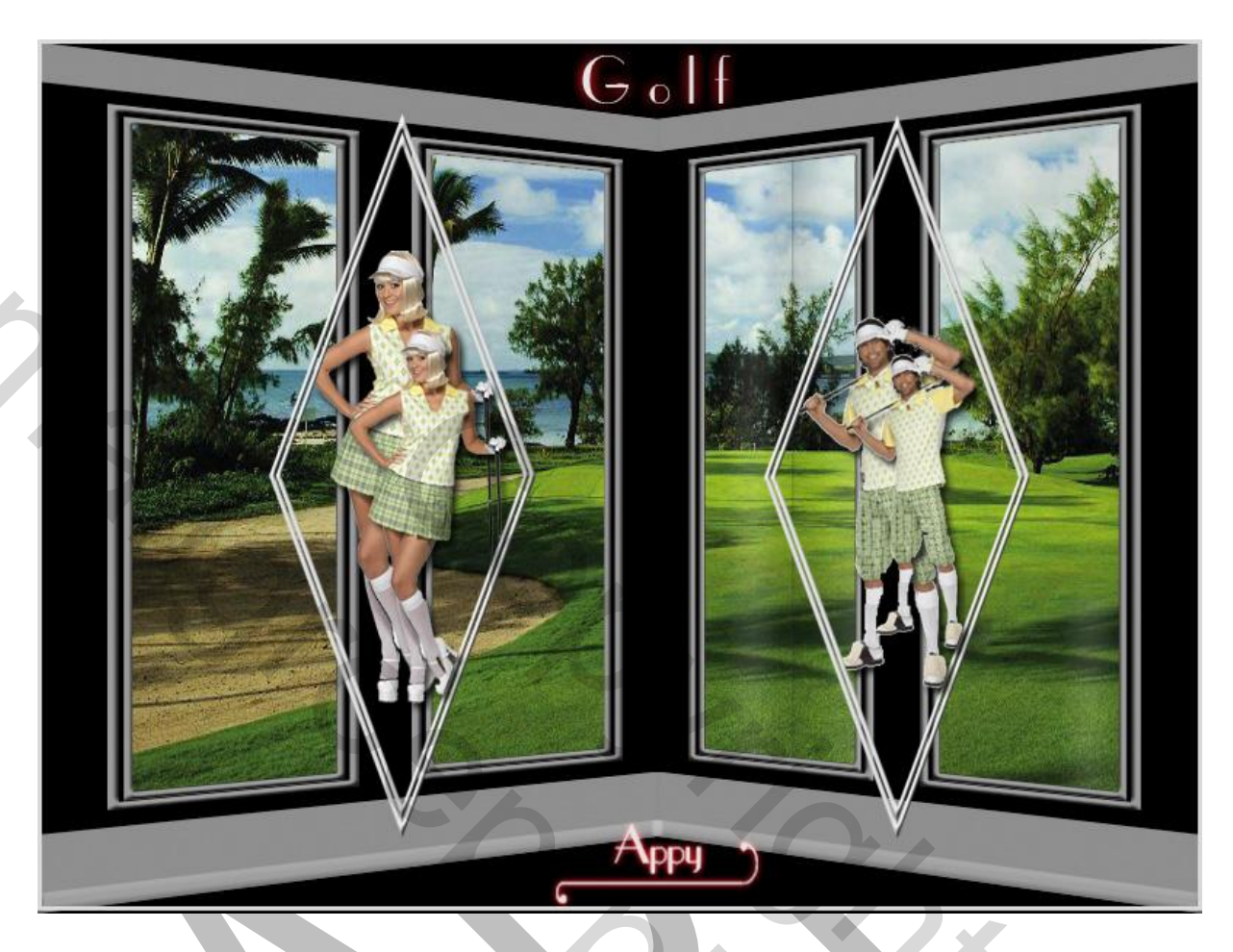

Benodigheden:

1 grote foto voor de achtergrond

2 transparante tubes, voor de vulling van de pastilles

Rechthoeken:

- 1. Open een bestand van 400x600 72 pixels. Vul met zwart.
- 2. Maak een rechthoekige selectie met Vaste grote van 400x35 pixels en plaats deze boven aan
- 3. Nieuwe laag Bewerken Vullen kleur e5e5e5
- 4. Dupliceer deze laag met Ctrl.+J en sleep deze helemaal naar beneden,
- 5. Ctrl. +T en vergroot alleen de hoogte naar 110% zie Screen

→ 👯 X: 200,00 px 🛆 Y: 582,50 px B: 100,00% 🖘 H: 110,00% 💆 0,00 ° H: 0,00 ° V: 0,00 °

6. Dupliceer deze laag met Ctrl.+J en doe het zelfde als punt 5 maar verminder de hoogte met 70% - oké

 Selecteer deze laag - Bewerken - Vullen met de kleur - aaaaaa - Selectie opheffen en schuif deze helemaal naar beneden, ga naar Laagstijl - Schuine kant - Reliëf -zie Screen

| tijien                             | <ul> <li>Schuine kant en reli</li> <li>Structuur</li> </ul> | ëf                |                |       |
|------------------------------------|-------------------------------------------------------------|-------------------|----------------|-------|
| Opties voor overvloeien: standaard | Still: S-                                                   | huine kant hinnen | -              |       |
| ✓ Schuine kant en reliëf           | Torbaialu 14                                                | and bringer       |                |       |
| Contour                            | recrimek: Vic                                               | zeiend            | T              | -     |
| Structuur                          | Diepte: 2                                                   |                   | 100            | %     |
| 🗖 Lijn                             | Formati @                                                   | Connoog () C      | - maay         |       |
| 📃 Schaduw binnen                   | Zachter and and                                             |                   | 5              |       |
| 🔲 Gloed binnen                     | Zachter makent @                                            |                   | v              | PA.   |
| 🔲 Satijn                           | Schaduw                                                     |                   |                |       |
| Kleurbedekking                     | Hoek:                                                       |                   |                | 4     |
| Verloopbedekking                   | Hoogte:                                                     |                   | elicinting get | Juken |
| Patroonbedekking                   |                                                             |                   |                |       |
| Gloed buiten                       | Glanscontour:                                               | Anti-al           | iased          |       |
| Slagschaduw                        | Modus markeren: Ble                                         | ken               |                | •     |
|                                    | Dekking:                                                    | 0                 | 75             | %     |
|                                    |                                                             | 97                |                |       |
|                                    |                                                             |                   |                |       |
|                                    |                                                             |                   |                |       |

9. Maak een selectie met vaste grote 150x500, zie screen en plaats deze aan de linker kant, zie het voorbeeld

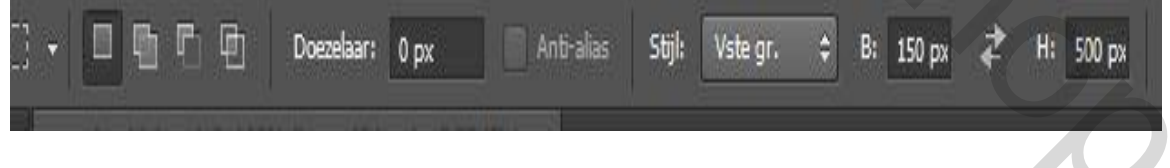

- 10. Nieuwe laag, noem ze rechthoek
- 11. Bewerken Omlijnen met de kleur e5e5e5 5 pixels
- 12. Hef de selectie op, ga naar laagstijl Schuine kant Reliëf, zie Screen

| Stijlen                            | Schuine kant en reliëf       |
|------------------------------------|------------------------------|
| Opties voor overvloeien: standaard | Stijl: Schuine kant binnen 🔻 |
| Schuine kant en reliëf             | Techniek: Viceiand           |
| Contour                            |                              |
| Structuur                          | Richtings @ Omboog           |
| 🗖 Lijn                             | Formati                      |
| 📃 Schaduw binnen                   |                              |
| Gloed binnen                       |                              |
| Satijn                             | Schaduw                      |
| Kleurbedekking                     | Hoek: 120 °                  |
| Verloopbedekking                   | Globale belichting gebruiken |
| Patroonbedekking                   | 100gue:30 °                  |
| Gloed buiten                       | Glanscontour:                |
| Slagschaduw                        | Modus markeren: Bleken 👻     |
|                                    |                              |

13. Dupliceer deze laag met Ctrl+J en noem deze "rechthoek kleiner" Ctrl.+T en verklein met 92% breedte en 97% hoogte, zie screen

- 😳 X: 88,00 px 🛆 Y: 297,00 px B: 92,00% 🖘 H: 97,00% 🛆 0.00 ° H: 0.00 ° V: 0.00 ° Interpo

- 14. Voeg deze beide rechthoeken samen en geef de naam Rechthoek
- 15. Dupliceer met Ctrl.+J en plaats deze aan de rechterzijde
- 16. Verwijder de zwarte laag en voeg de andere lagen samen (verenigen zichtbaar) zet deze laag op zij, dit resultaat moet u nu hebben, zonder zwarte achtergrond, zie Screen

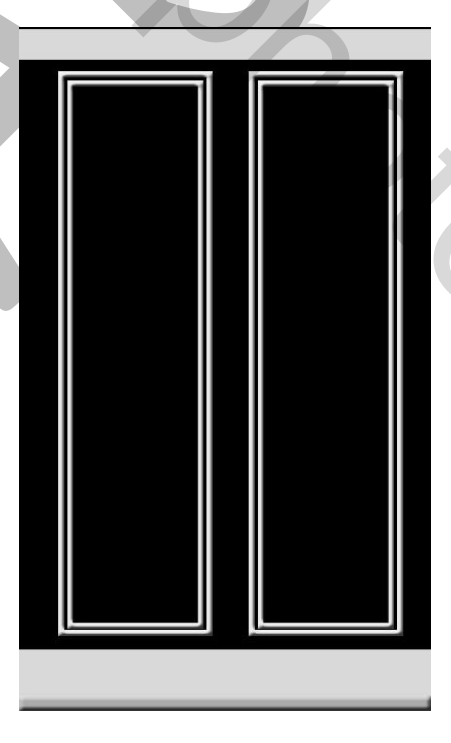

## **Pastille maken**

- 17. Nieuw bestand van 800x600 pixel vul met zwart
- 18. Rechthoekig selectie kader Vaste grote 380x380 zie Screen

|                                                                                                    | a by the set of the set of the se |
|----------------------------------------------------------------------------------------------------|----------------------------------------------------------------------------------------------------|
|                                                                                                    |                                                                                                    |
|                                                                                                    |                                                                                                    |
|                                                                                                    |                                                                                                    |
|                                                                                                    | om zo Dostillo                                                                                                    |
| .9. Mieuwe laag en hoe                                                                                                    |                                                                                                    |
| 20. Klik in het <b>midden</b>                                                                                                    | van het bestand met de Shift en Alt toets ingedrukt                                                                                                    |
| 1. Bewerken - Omlijne                                                                                                    | en - 8 pixels met de kleur e5e5e5 - selectie opheffen                                                                                                    |
| 2. Het vierkant draaie                                                                                                    | en met Ctrl.+T met de instelling - zie screen - Oké                                                                                                    |
| N::: → 8::: 200,00 p                                                                                                    | x △ Y: 307,00 px B: 100,00% ↔ H: 100,00% △ -45,00 ↔ H: 0,00 ॰ V: 0,                                                                                                    |
| 3 Breadte verminder                                                                                                    | an mat Ctrl +T mat 10% zie Screen - Oka                                                                                                    |
| .5. Dieeute verminder                                                                                                    | en met cult i met 40%, zie Scieell - Oke                                                                                                    |
|                                                                                                    |                                                                                                    |
| - 10                                                                                                    |                                                                                                    |
| - 111 X: 381.00 px A                                                                                                    | Y: 298.50 px B: 40.00% G H 100.00% A 0.00 ° H: 0.00 ° V: 0.00                                                                                                    |
| - 8000 X: 381,00 px △                                                                                                    | . Y: 298,50 px B: 40,00%                                                                                                    |
| - 558 X: 381,00 px △<br>24. Laagstijl - zie Screet                                                                                                    | Y: 298,50 px B: 40,00%<br>0.00 ° H: 0,00 ° V: 0,00<br>N                                                                                                    |
| - 888 × 381,00 px △<br>24. Laagstijl - zie Screen                                                                                                    | N Y: 298,50 px B: 40,00% → 100,00% △ 0.00 ° H: 0,00 ° V: 0,00                                                                                                    |
| - ∰ X: 381,00 px △<br>24. Laagstijl - zie Screen<br>aagstijl                                                                                                    | N Y: 298,50 px B: 40,00%<br>0.00 ° H: 0,00 ° V: 0,00<br>N                                                                                                    |
| - 888 × 381,00 px △<br>24. Laagstijl - zie Screen<br>aagstijl                                                                                                    | Y: 298,50 px B: 40,00%<br>n<br>Schuine kant en reliëf                                                                                                    |
| <ul> <li>Z4. Laagstijl - zie Screen</li> <li>aagstijl</li> </ul>                                                                                                    | Y:         298,50 px         B:         40,00%         ▲         0,00         H:         0,00         °         V:         0,00           N         Schuine kant en reliéf         Structuur         Structuur         Structuu                                                                                                    |
| <ul> <li>✓ 👬 X: 381,00 px △</li> <li>24. Laagstijl - zie Screen</li> <li>aagstijl</li> <li>Stijlen</li> <li>Opties voor overvloeien: standaard</li> </ul>                                                                                                    | Y:       298,50 px       B:       40,00%       ▲       0.00       °       H:       0,00       °       V:       0,00         N       Schuine kant en reliëf       Structuur       Stijl:       Schuine kant binnen       ▼                                                                                                    |
|                                                                                                    | Y: 298,50 px       B: 40,00%       100,00%       0.00       H: 0,00       V: 0,00         n       Schuine kant en reliëf         Structuur       Stijl: Schuine kant binnen ▼         Stijl: Schuine kant binnen ▼         Techniek: Vloeiend                                                                                                    |
| -         Big X: 381,00 px         ▲           24. Laagstijl - zie Screet           aagstijl           Stijen           Opties voor overvloeien: standaard           ✓ Schuine kant en relief           Contour                                                                       | Y: 298,50 px       B: 40,00%       100,00%       0.00       H: 0,00       V: 0,00         n         Schuine kant en reliëf         Structuur         Stjl:       Schuine kant binnen         Techniek:       Voeiend         Diepte:       100       %                                                                                                    |
| A. Laagstijl - zie Screet aagstijl Stijlen Opties voor overvloeien: standaard Contour Structuur Structuur                                                                                                    | Y: 298,50 px       B: 40,00%       100,00%       0.00       H: 0,00       V: 0,00         n         Schuine kant en reliëf         Structuur         Stijl:       Schuine kant binnen         Techniek:       Viceind         Diepte:       100       %         Richting:       Omhoog       Omhoag                                                                                                    |
| <ul> <li>A. Laagstijl - zie Screet</li> <li>aagstijl</li> <li>Stijlen</li> <li>Opties voor overvloeien: standaard</li> <li>Schuine kant en relief</li> <li>Contour</li> <li>Structuur</li> <li>Lijn</li> </ul>                                                                        | Y:       298,50 px       B:       40,00%       △       0.00       °       H:       0,00       °       V:       0,00         n       Schuine kant en reliëf                   0,00       °       V:       0,00       °       V:       0,00       V:       0,00       °       V:       0,00       °       V:       0,00       °       V:       0,00       °       V:       0,00       V:       0,00                                                                                                    |
| A. Laagstijl - zie Screen aagstijl Stijlen Opties voor overvloeien: standaard Schuine kant en relief Contour Structuur Uin Structuur Uin Schaduw binnen                                                                                                    | Y:       298,50 px       B:       40,00%       △       0.00       °       H:       0,00       °       V:       0,00         n         Schuine kant en relief         Structuur         Stijl:       Schuine kant binnen ▼         Techniek:       Voeiend         Diepte:       100       %         Richting:       O       Omhoog       Omlaag         Formaat:       5       px         Zachter maken:       0       px                                                                                                    |
| A. Laagstijl - zie Screen aagstijl Stijlen Opties voor overvloeien: standaard Schuine kant en relief Contour Structuur Lijn Schaduw binnen Gloed binnen Estime                                                                                                    | Y: 298,50 px       B: 40,00%       ▲ 0.00 ° H: 0.00 ° V: 0.00         n         Schuine kant en reliëf         Structuur         Stijl: Schuine kant binnen ▼         Techniek: Voeiend         Diepte:         100         96         Richting: © Omhoog         0         px         Zachter maken:         0         px                                                                                                    |
| A. Laagstijl - zie Screen                                                                                                    | Y: 298,50 px       B: 40,00%       ▲ 0.00 ° H: 0.00 ° V: 0.00         n         Schuine kant en reliëf         Structuur         Stijl: Schuine kant binnen ▼         Techniek: Viceiend         Diepte:         100       %         Richting: © Omhoog       © Omlaag         Formaat:       5         Zachter maken:       0         Schaduw       120                                                                                                    |
| A. Laagstijl - zie Screen<br>aagstijl<br>Stijlen<br>Opties voor overvloeien: standaard<br>Schuine kant en relief<br>Contour<br>Structuur<br>Lijn<br>Schaduw binnen<br>Gloed binnen<br>Stijn<br>Kleurbedekking                                                                         | Y: 298,50 px       B: 40,00% <ul> <li>100,00%</li> <li>0.00</li> <li>H: 0,00</li> <li>V: 0,00</li> </ul> Schuine kant en reliëf         Structuur         Stijl: Schuine kant binnen ▼         Techniek: Viceiend         Diepte:         100       %         Richting:       0         Pormaat:       5         Zachter maken:       0         Schaduw       120         Hoek:       120         V Globale belichting gebruiken                                                                                                    |
| A. Laagstijl - zie Screen<br>aagstijl<br>Stijlen<br>Opties voor overvloeien: standaard<br>Schuine kant en reliëf<br>Contour<br>Structuur<br>Lijn<br>Schaduw binnen<br>Gloed binnen<br>Satijn<br>Kleurbedekking<br>Verloopbedekking                                                    | Y: 298,50 px       B: 40,00%       100,00%       0.00       H: 0,00       V: 0,00         N         Schuine kant en reliëf         Structuur         Stijl: Schuine kant binnen         Techniek: Vloeiend         Diepte:         100       %         Richting:       0         Schaduw         Hoek:       120         Y: 0,00         Schaduw         Hoegte:       30                                                                                                    |
| A. Laagstijl - zie Screen<br>aagstijl<br>Stijen<br>Opties voor overvloeien: standaard<br>Schuine kant en reliëf<br>Contour<br>Structuur<br>Lijn<br>Schaduw binnen<br>Gloed binnen<br>Satijn<br>Kleurbedekking<br>Verloopbedekking<br>Patroonbedekking                                 | Y: 298,50 px       B: 40,00%       100,00%       0.00       H: 0,00       V: 0,00         N         Schuine kant en reliëf         Structuur         Structuur         Structuur         Stijl: Schuine kant binnen ▼         Techniek: Viceiend         Diepte:         100       %         Richting:       0         Schaduw         Hoek:       120         Viciobale belichting gebruiken         30       °         Glanscontour:       Viciobale belichting gebruiken                                                                                                    |
| A. Laagstijl - zie Screen<br>aagstijl<br>Stijen<br>Opties voor overvloeien: standaard<br>Schuine kant en relief<br>Contour<br>Structuur<br>Lijn<br>Schaduw binnen<br>Gloed binnen<br>Satijn<br>Kleurbedekking<br>Verloopbedekking<br>Gloed buiten                                     | Y: 298,50 px       B: 40,00%       100,00%       0.00       H: 0,00       V: 0,00         N         Schuine kant en reliëf         Structuur         Stijl:       Schuine kant binnen ▼         Techniek:       Voeiend         Diepte:       100       %         Richting:       Omhcog       Omhaag         Formaat:       5       px         Zachter maken:       120       °         Hoogte:       30       °         Glanscontour:       Image: Anti-aliased                                                                                                    |
| A. Laagstijl - zie Screen<br>aagstijl<br>Stijen<br>Opties voor overvloeien: standaard<br>Schuine kant en relief<br>Contour<br>Structuur<br>Lijn<br>Schaduw binnen<br>Gloed binnen<br>Satijn<br>Kleurbedekking<br>Verloopbedekking<br>Patroonbedekking<br>Gloed buiten<br>Slagschaduw  | Y: 298,50 px       B: 40,00%       100,00%       0.00       H: 0,00       V: 0,00         N         Schuine kant en reliëf         Structuur         Stijl:       Schuine kant binnen         Techniek:       Voeiend         Diepte:       100       %         Richting:       Omhcog       Omlaag         Format:       5       px         Zachter maken:       0       px         Schaduw       Hoogte:       30       °         Glanscontour:       Anti-aliased       Modus markeren:       Bieken                                                                                                    |
| A. Laagstijl - zie Screen<br>aagstijl<br>Stijlen<br>Opties voor overvloeien: standaard<br>Schuine kant en relief<br>Contour<br>Structuur<br>Uijn<br>Schaduw binnen<br>Gloed binnen<br>Satijn<br>Kleurbedekking<br>Verloopbedekking<br>Verloopbedekking<br>Gloed buiten<br>Slagschaduw | Y: 298,50 px       B: 40,00%       100,00%       0.00       H: 0,00       V: 0,00         N         Schuine kant en reliëf         Structuur         Stijl: Schuine kant binnen         Techniek: Voeiend         Diepte:         100       %         Richting:       Omhoog       Omlaag         Formaat:       5       px         Zachter maken:       0       px         Globale belichting gebruiken       30       °         Glanscontour:       Anti-aliased       Modus markeren:         Dekking:       75       %                                                                                                    |

- 25. Dupliceer de laag "Pastille" met Ctrl.+J
- 26. Verklein deze laag in hoogte en breedte, met Ctrl.+T met 95% oké
- 27. Voeg de laag " **Pastille**" en "**Pastille kopie**" samen en noem ze "**Pastille**" en verwijder de **zwarte** laag
- 28. U moet nu dit hebben zonder de zwarte achtergrond bewaar deze laag

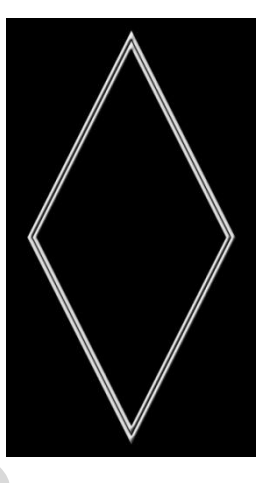

## **3e Gedeelte**

- 29. Nieuwe laag van 800x600 en vul met zwart.
- 30. Open "rechthoeken" Selecteer Bewerken Kopiëren
- 31. Ga naar uw vorig werkbestand Bewerken Plakken en plaats deze aan de linker kant
- 32. Bewerken Transformatie Perspectief Shift en Alt indrukken en naar beneden trekken tot ongeveer 6,00 bij **Mate van vertikaal instellen, even opletten,** zie Screen oké

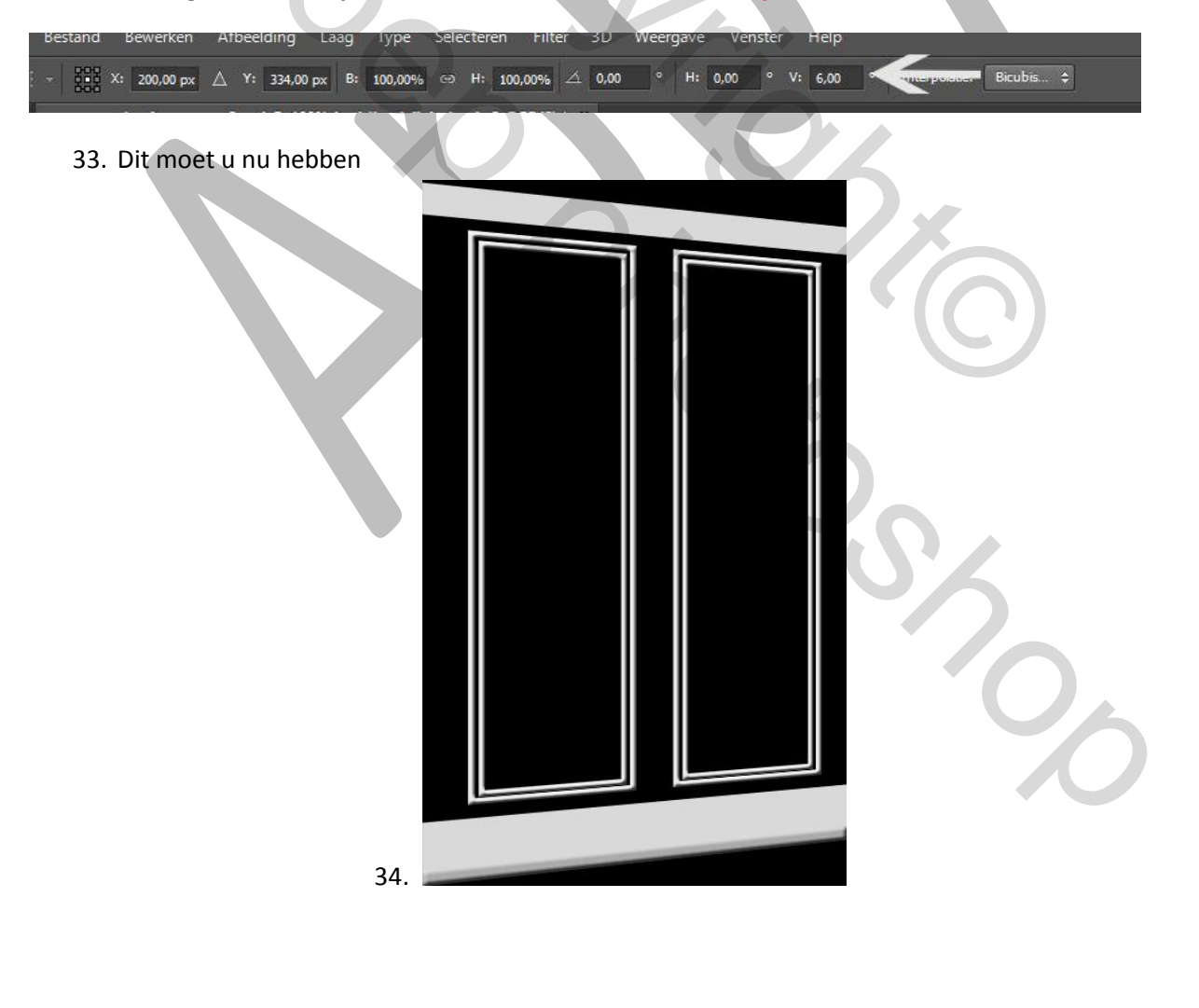

- 35. Dupliceer deze laag met Ctrl.+J Bewerken Transformatie Horizontaal omdraaien en rechts plaatsen, sluit goed aan
- 36. Voeg deze beide lagen samen, ( niet de zwarte laag) en noem deze laag Rechthoeken
- 37. Voorbeeld

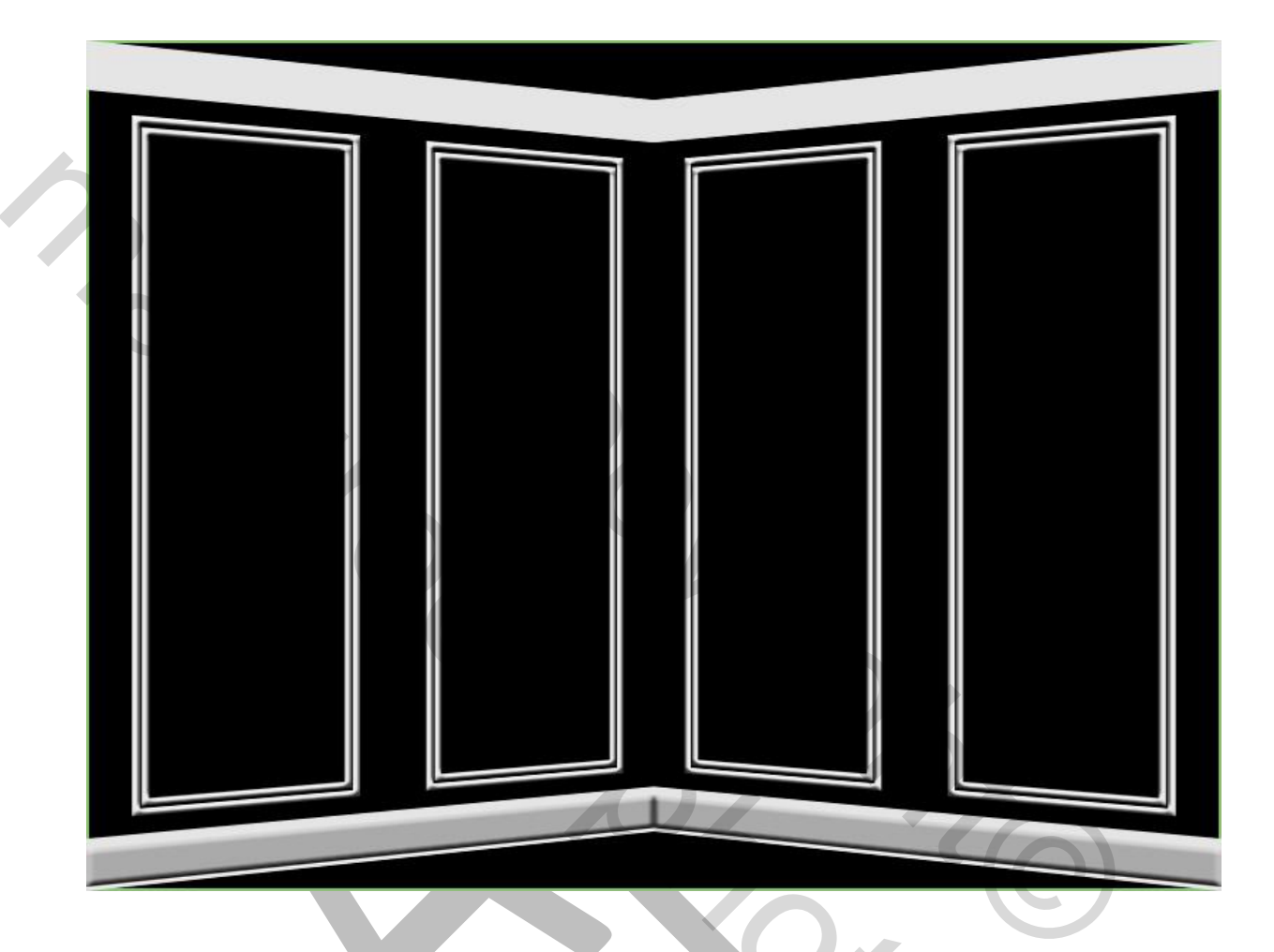

- 38. Open de afbeelding "Golf" Selecteer Bewerken Kopiëren
- 39. Ga naar uw werkbestand activeer de laag Rechthoeken, Selecteer met de Toverstaf het eerste vierkant kies dan in de werkbalk voor Aan Selectie toevoegen en klik in de andere rechthoeken
- 40. Bewerken speciaal plakken Plakken in, past uw afbeelding aan, met Ctrl+T
- 41. Activeer het bestand "**Pastille**", Selecteer Bewerken Kopiëren ga naar het werkbestand -Plakken - en plaats deze aan de linkerkant tussen de 2 rechthoeken (zie voorbeeld boven), dupliceer deze laag met Ctrl.+J en plaats deze aan de rechterkant
- 42. Open de afbeelding "Golfmeisje" Selecteer Bewerken Kopiëren ga naar uw werkbestand
- 43. activeer de laag "Pastille links" klik met de Toverstaf in de linkse pastille Bewerken -Speciaal plakken - plakken in - pas de afbeelding aan met Crtl+T met de Shift en de Alt toets ingedrukt

- 44. Open de afbeelding "Golf heren" en ga op dezelfde manier te werk als met "Golfmeisje"
- 45. Plaats de naam Golf en uw naam zoals in het voorbeeld boven
- 46. Activeer laag 1 (zwart) Bewerken omlijnen 2 pixels in de kleur die u wenst
- 47. Maak 1 laag, ga naar Bestand en sla op voor Web

Veel plezier met deze les

Gemaakt door Appy in April 2015

2e voorbeeld:

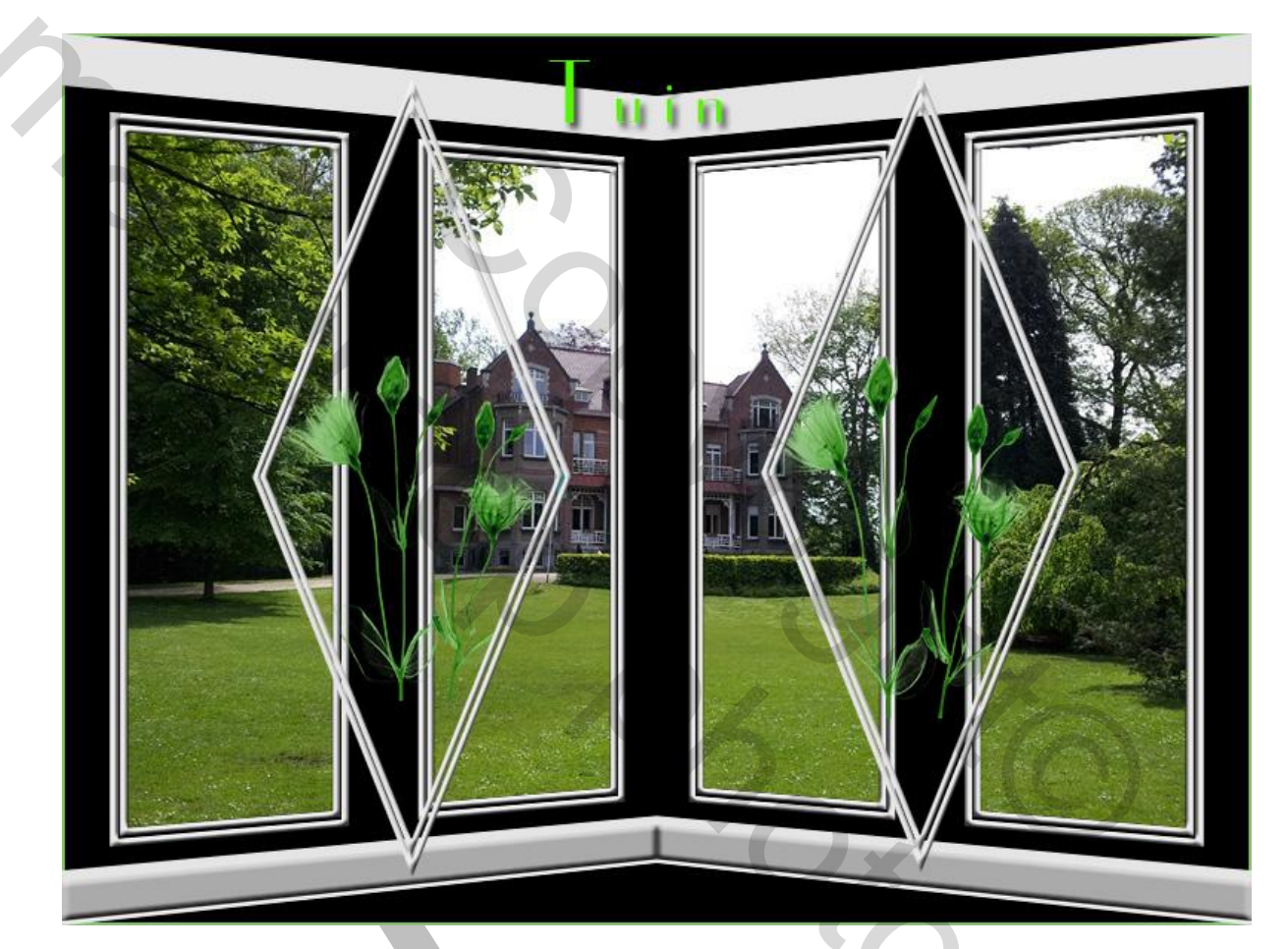

2